# **User Manual**

V3.05

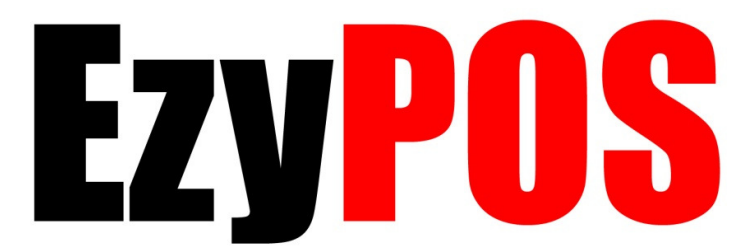

# TABLE OF CONTENTS

# PAGE

| 1. How to Login                                     | 5  |
|-----------------------------------------------------|----|
| 1.1 Login without Password                          | 5  |
| 1.2 Login Using Number Pad                          | 5  |
| 1.3 Login with RFID Wrist Bands                     | 5  |
| 1.4 Login using Barcode Scanner                     | 5  |
| 2. How to Logout                                    | 6  |
| 2.1 Manually Logout                                 | 6  |
| 2.2 Automatic Logout                                | 6  |
| 3. Functions of Main Menu                           | 6  |
| 4. What's on Table Layout                           | 7  |
| 5. What's on Sales Screen                           | 8  |
| 5.1 Manage Customers                                | 8  |
| 5.2 Lookup Sales History                            | 8  |
| 5.3 Split Bills                                     | 8  |
| 5.4 Restaurants Mode - Table Layout                 | 8  |
| 5.5 Restaurant Mode – Move Table                    | 9  |
| 5.6 Restaurant Mode – Merge Tables                  | 9  |
| 5.7 Restaurant Mode - Send Orders to Kitchen        | 9  |
| 5.8 Retaill Mode - Temporarally Save Order          | 10 |
| 5.9 Retail Mode – Retrive Saved Sales Orders        | 11 |
| 5.10 Retail Mode - Send Order to Order Printers     | 11 |
| 5.11 Delete Sales                                   | 11 |
| 5.12 Total Discount                                 | 12 |
| 5.13 Line Discount                                  | 12 |
| 5.14 Special Instructions to Kitchen                | 12 |
| 5.15 Print Check Dockets                            | 12 |
| 5.16 Manual Open Drawer                             | 12 |
| 5.17 Browse Order Products Line up/down             | 12 |
| 5.18 Delete Product Line Item on Order              | 12 |
| 5.19 Lookup Products                                | 13 |
| 5.20 Change Quantity & Prices of a Selected Product | 13 |
| 5.21 Select Attributes of a Product                 | 13 |

| 6. How to use Number Pad on Sales Screen                                                  | 13 |
|-------------------------------------------------------------------------------------------|----|
| 7. Barcode Scan to Select a Product                                                       | 13 |
| 7.1 Using a Barcode scanner                                                               | 14 |
| 7.2 Manually key in the Barcode number                                                    | 14 |
| 8. Magnetic Cards or Barcodes to select Customers using Membership Cards or Loyalty Cards | 14 |
| 9. How to Process a Sale                                                                  | 14 |
| 10. How to Edit, Refund or Reprint a Sales Receipt                                        | 15 |
| 11. How to Make Payments into Customer Postpaid Accounts                                  | 16 |
| 12. Manual Cash In/Out                                                                    | 17 |
| 13. How to Close Cash / Day End                                                           | 17 |
| 13.1 View & Email Item Delete Report                                                      | 17 |
| 13.2 Preview Close Cash Report                                                            | 17 |
| 13.3 Close Cash                                                                           | 18 |
| 14. How to Manage Customers                                                               | 18 |
| 15. How to Add a New Product                                                              | 19 |
| 15.1 What's on these pages                                                                | 19 |
| 15.2 How to Setup a Product to print in Kitchen Printers                                  | 20 |
| 15.3 How to upload Images to Buttons                                                      | 21 |
| 15.4 How to Setup a Product to print on Order Printer                                     | 21 |
| 15.5 How to Setup a Kitchen Monitor                                                       | 22 |
| 15.6 How to change the Product Name on the Button                                         | 22 |
| 16. How to add a New Category                                                             | 22 |
| 16.1 How to add a Sub Category                                                            | 23 |
| 17. How to setup automatic options                                                        | 23 |
| 17.1 How to create an Auxillary Item                                                      | 23 |
| 18. Stock Management                                                                      | 24 |
| 18.1 Stock Reports                                                                        | 24 |
| 19. Sales Reports                                                                         | 25 |
| 20. Time Card Function                                                                    | 26 |
| 20.1 Wage Assist Reports                                                                  | 26 |
| 22. User Management                                                                       | 26 |
| 23. Floor Management                                                                      | 27 |
| 23.1 Floor Setup                                                                          | 27 |

| 23.2 Table Setup                                           | 28 |
|------------------------------------------------------------|----|
| 24. Customer LCD Display                                   | 28 |
| 25. Kitchen Order Display                                  | 28 |
| 26. EzyTAB Mobile (Wifi) Point of Sale Table Server Tablet | 29 |
| 27. Happy Hour Promotions                                  | 29 |
| 28. VIP Promotion Groups                                   | 29 |
| 29. Email and SMS Marketing                                | 30 |
| 30. Some other Configuration settings                      | 30 |
| Special Notes                                              | 31 |

# 1. How to Login

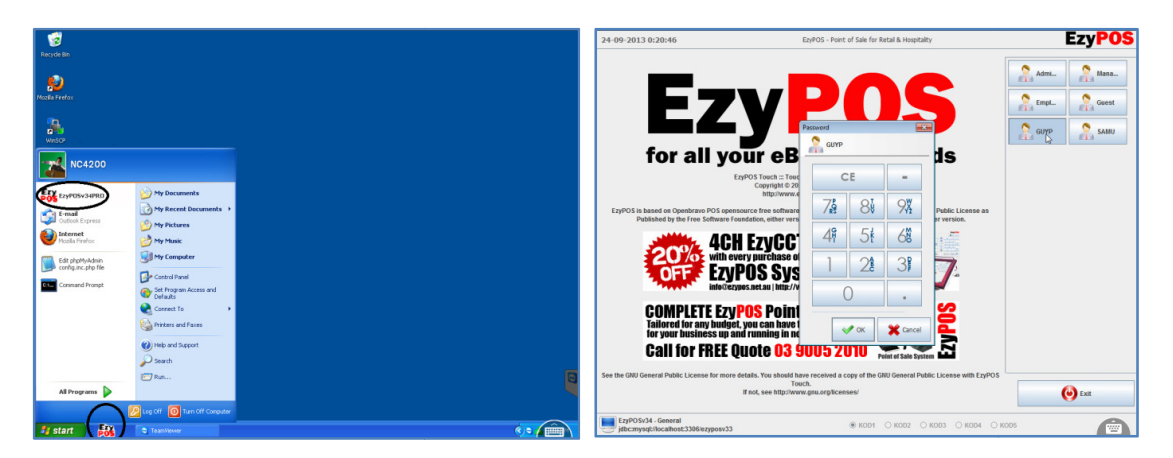

EzyPOS comes with WindowsXP/Win7 POS Terminals. Connect all the devices as per "Precheck List", switch it ON and wait for the Desktop.

Click the button and give about 20sec for software to start up.

# 1.1 Login without Password

By Default, all generic user logins comes without Passwords. EzyPOS recommends system admin to protect these generic logins with preferred password. EzyPOS also recommend system users to have 4 digit passwords to keep all passwords consistent. GUEST login does not need to be password protected, because it is designed only to check the prices and to have extremely limited access.

# 1.2 Login Using Number Pad

Once the password is setup, the system will popup a Number Pad to enter the password next time login. EzyPOS recommend system users to have 4 digit passwords to keep all passwords consistent.

# 1.3 Login with RFID Wrist Bands

For high traffic sales environment, EzyPOS can provide RFID wristband for faster access. The RFID receiver attached to the POS terminal will detect the user and automatically login with no manual input from the user.

# 1.4 Login using Barcode Scanner

EzyPOS can let employees login by scanning Employee Barcode in to Barcode Scanner. Employees with Barcode Identity Card will have to aim the barcode to the Barcode Scanner and the system will automatically login with no manual input from user.

# 2. How to Logout

Users/Staff can logout from EzyPOS in two ways.

# 2.1 Manually Logout

The Logout 🐯 Button is on the Main Menu **C**. Once manually Logout, the System will go back to Login Screen, where there is an

option to EXIT () from the System.

# 2.2 Automatic Logout

The System can be enabled to Automatically Logout after each sale,

from the <sup>1</sup> Configuration Settings > System Options Tab. When a Sales is completed, the system will go back to the login screen. Setup an additional option to return back to Table Layout when there are no activity for a predefined period of time.

These settings are in Configuration Settings > System Options Tab on the Main Menu.

# 3. Functions of Main Menu

Enable or Disable Main Menu by using the or Menu Button. The Menu stays hidden on normal operation. Main Menu provide access to all modules of EzyPOS.

# REGISTER

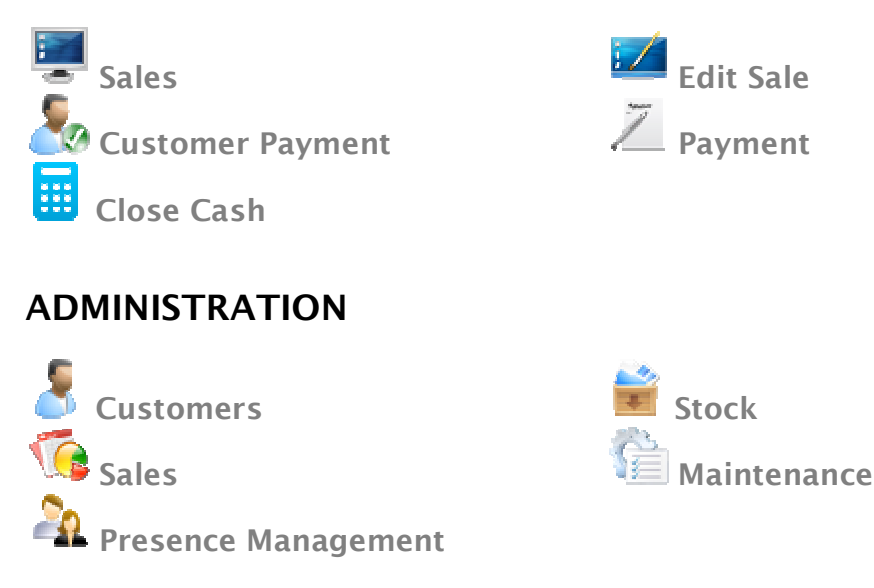

EzyPOS Point of Sale Systems | http://www.ezypos.net.au

# SYSTEM

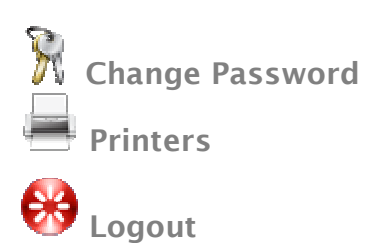

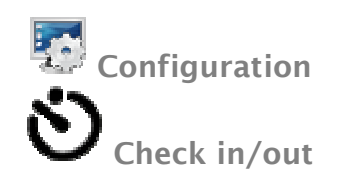

# 4. What's on Table Layout

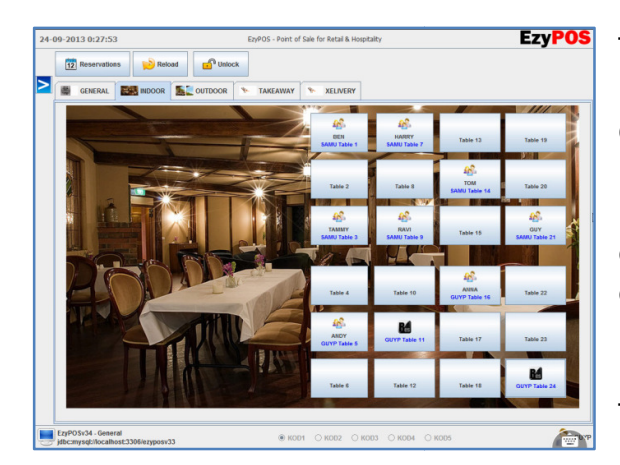

Table Layout is only available in Restaurant Mode. Table Layout displays the Table Location, Area for Dinein, Takeaway, Delivery and more. These tables will hold table orders, delivery orders and takeaway orders. Table Layout and Tables can be modified according to the preference. A table, on it, indicates Table Name, Staff Id, Customer Name/Phone Number or anyother

information type on Customer Lookup.

A table has 4 status.

# RESERVATION

The table indicates it's reserved and no order/items.

# **OPEN TABLES**

The Table indicates that a staff has the table open on one of the terminals. Once staff open a table from a terminal, it's lockout for other terminals until that staff return to Table Layout.

# ACTIVE TABLES

🍄 The tables has orders placed on them.

# VACANT TABLES

(No Image) These are vacant tables and staff can do new orders on them.

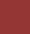

# 5. What's on Sales Screen

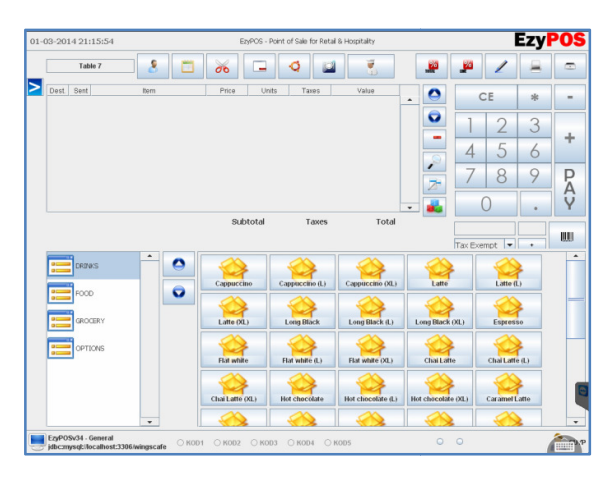

Sales Screen of EzyPOS Point of Sale Software provides access for a Staff to enter a sale and complete the sale by processing a payment. Each of the following points explain the Functions/Buttons of the Sales Screen.

# 5.1 Manage Customers

Quick lookup customers by mobile number, name and/or membership ID. Add new customers or edit customers from this page. Generally used to select Regular Customers for Takeaway, Delivery and Phone orders. Simply quick add or select customer.

Select the Promotional Group when add new customer or change the promotional group of an exiting customer. Promotional Groups has it's own properties giving customers loyalty points and/or discounts.

Also has the option to select an agent if the customer/order is coming through any promotional website, such as Delivery Hero, Menulog, Eatnow, etc. Helps to manage external referral commission structure.

# 5.2 Lookup Sales History

Provides a simplified way to lookup sales history of a selected customer with an option to reorder an existing sale.

# 5.3 Split Bills

**Constitution** Use this option to Split the Bill between multiple guests. Just move the items to charge the customers by selecting the items on the left side list and moving them individually to right side list and Pay the moved items one person at a time.

# 5.4 Restaurant Mode - Table Layout

Press this button while on the sales screen to go back to the Table Layout.

# 5.5 Restaurant Mode - Move Table

• Move a complete order from one table to another.

Step 1. Select the Table to move

Step 2. Click the 📿 Round Robbin Button

Step 3. Select the Destination Table

Notice the Complete Order is now moved to the new Table

# 5.6 Restaurant Mode - Merge Tables

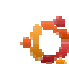

• Merge two Tables that already has orders on them.

Step 1. Select the Table to merge

Step 2. Click Round Robbin Button

Step 3. Select the Destination Table to combine the order

Notice the both orders are combined on the Destination Table. Please note that this process can not be reversed.

# 5.7 Restaurant Mode - Send Orders to Kitchen

Note : "Print to Kitchen" is term in use in General to mean that the ordered Items are print on docket printers. This could be printers in Kitchen, Café, Bar, Pizza, etc.

Note : "Kitchen order dockets" or "Service Order Dockets" is term in use in General to identify food preparation dockets print in Kitchen, Café, Bar, Pizza, etc.

When an item is selected, the Item list indicates to which docket printer the item will print and the current status (NO, SENT, CANCEL) of it. When an item is selected, the status will be "NO". When the items sent to kitchen, the status will changes to "YES".

Once the order is ready to "Send to Kitchen", press this button. When

the "Get Customer" option is checked in <sup>2</sup>Configuration Settings, The System will POPUP a screen with 3 options. If this option is not checked, the items will print without any request for Customer details.

| 24-00-2012-0-2010-0-2010-0-200-0-200-0-200-0-200-0-200-0-200-0-200-0-200-0-200-0-200-0-200-0-200-0-200-0-200-0-200-0-200-0-200-0-200-0-200-0-200-0-200-0-200-0-200-0-200-0-200-0- | ETVPOS                         | 24-00-2012-0-22-12                                                                                                    | 200-Davie of Cale for David & Hansdoller                                                                                                    |
|----------------------------------------------------------------------------------------------------|--------------------------------|----------------------------------------------------------------------------------------------------|----------------------------------------------------------------------------------------------------|
| _ EXISTING NEW WALK IN                                                                                                    |                                | EXISTING NEW W                                                                                                    | ALK IN                                                                                                    |
| Sach Gry Hole / Prove Line Line Line Line Line Line Line Lin                                                                                                    | - + -                          | Reve -                                                                                                    | - + D42                                                                                                    |
| Notes                                                                                                    | Cancel                         | Reset                                                                                                    | ж Саясн Ц                                                                                                    |
| Q     W     E     R     T     Y     U     I     O       A     S     D     F     G     H     J     K     L       .     Z     X     C     V     B     N     M     P       Cops Lock     Space     Backspace                                                                                                    | 7 8 9<br>4 5 6<br>1 2 3<br>0 . | Q         W         E         R         T           A         S         D         F         G           .         Z         X         C         V           Caps Lock         Space         Space | Y         U         I         O         7         8         9           H         J         K         L         4         5         6           B         N         M         P         1         2         3           Backspace         0         .         .         .         . |
| EXISTING CUSTOMERS                                                                                                    | NEW CUS                        | TOMERS                                                                                                    | WALKIN CUSTOMER                                                                                                    |
| Existing customers is                                                                                                    | When the                       | number typed                                                                                                    | If wish not to save                                                                                                    |
| selected by Default, Scan                                                                                                    | is not on t                    | he current                                                                                                    | customers details, but                                                                                                    |
| the VIP Card or type in                                                                                                    | customer                       | database the                                                                                                    | need just to get Name                                                                                                    |
| the Phone Number of the                                                                                                    | system wi                      | <br>                                                                                                    | and/or contact                                                                                                    |
| Customer to Lookup The                                                                                                    | automatic                      | ally change                                                                                                    | number use this                                                                                                    |
| system will refresh the                                                                                                    | page and                       | enter the new                                                                                                    | option and press "OK"                                                                                                    |
| search list while type in                                                                                                    | customer                       | details and                                                                                                    |                                                                                                    |
| the phone number IF the                                                                                                    | nress "SAN                     | /F" and then                                                                                                    | If you do not wish to                                                                                                    |
| VID Card Number or                                                                                                    | press SAV                      | " Othorwico                                                                                                    | take any customer                                                                                                    |
| vir Calu inuffiber of                                                                                                    | press OK                       | . Otherwise,                                                                                                    | lake any customer                                                                                                    |

The information provided here will indicate in Kitchen Order Dockets, Delivery Dockets, Kitchen Monitors and Final Receipts.

press "BACKSPACE" to

delete the number and

enter a new phone number to lookup the

customer again.

details, just press

"CANCEL" to proceed.

Products/Items can setup to print in different Docket Printers and Kitchen Monitors in one order. The system will recognise this and will print only the relevant items in the designated printers or designated Kitchen Monitors. If an item is not printing on designated printer, please check the Item setup to see that selected printer is the correct printer or monitor of choice.

# 5.8 Retail Mode - Temporarily Save Order

Phone Number does not

exist, it will turn page to

NEW CUSTOMERS.

In retail envoirenment, a customer might need to hold the order temporarily until that customer returns. In such a situation, staff can save the order temporarily and reserve the order until the customer returns.

# 5.9 Retail Mode – Retrieve Saved Sales Orders

Once an order is Temporarily saved in a retail environment, staff can use this function to retrieve the order back in to sales screen. When saved multiple orders, see the list of orders, times and attached to customer's name, if the order was allocated to a customer.

# 5.10 Retail Mode – Send Order to Order Printers

If there is a "Service Order Printer" of order docket required in a retail environment to use this feature. And this option will gives the option to print the dockets in Warehouse or Showroom Printers.

# 5.11 Delete Sales

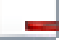

... in Restaurant Mode -

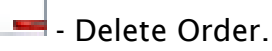

- Delete Line.

1. When Menu > System > Configuration > "Delete Line Status" Checked, Provided that all items in the order has not been sent to Kitchen, a complete order can be deleted. If an order has been sent to Kitchen or some of the items has been sent to kitchen, send the cancellation docket to cancel each already sent item by pressing

 $\Box$  Delete Line button and last to press  $\square$  to complete sending the cancellation dockets. This will clear the already sent items from the Order.

2. When Menu > System > Configuration > System Options TAB > "Delete Line Status" unchecked, Provided that all items in the order has not been sent to Kitchen, a complete order can be deleted. If an order has been sent to Kitchen or some of the items has been sent to kitchen, select the item and delete the line item

using 🛄 Delete Line button. Then press 💻 Delete Order button to delete the reservation and return to Table Layout.

... in Retail Mode – Delete the complete order just by pressing the delete button.

# 5.12 Total Discount

Apply a percentage total discount by press in the percentage discount

using the number pad and pressing the  $\frac{1}{100}$  button.

# 5.13 Line Discount

Apply a percentage line discount for an item by selecting a line item, press in the percentage line discount using the number pad and

pressing the 🚾 button.

# 5.14 Special Instructions to Kitchen

Although the menu setup can give all options & choices related to a product, if there is a special instruction to pass on to the Kitchen via

Kitchen Order Dockets, use this option 🖌 Line Note and type the message or option relevant to the item. Special Note will display at the bottom of the Order Docket.

# 5.15 Print Check Dockets

The 📟 button will print a check docket of the current order. Application of this check docket vary according to individual needs.

# 5.16 Manual Open Drawer

Opens the cash drawer while on the sales screen, press — manual cash drawer open button.

# 5.17 Browse Order Products Line up/down

Use line up 🔷 and down 👽 button to navigate the current order. Alternatively just tap on the relevant item on the touch screen.

# 5.18 Delete Product Line Item on Order

If the **sent** status of an line item is "No", a line item can be deleted

using 🗖 Delete Line button.

If the sent status of a line item is "SENT", change the status to "Cancel"

pressing Delete Line and last to press is to send the Cancellation Docket. Only then the line item will be automatically removed from the order.

.2

# 5.19 Lookup Products

Item lookup 🖉 button is a POPUP option page to filter and lookup a item or item range by Name, Category, Barcode, Buy Price & Sell Price.

# 5.20 Change Quantity & Prices of a Selected Product

If there is a requirement of changing quantity or price of a line item

temporarily while on the sales screen, press  $\nearrow$  and will get an POPUP option to change these variables using the number pad.

# 5.21 Select Attributes of a Product

Setup a product to have attributes. *Example. Product - Size 17 T-shirt Attributes - Black, White, Red.* Attributes are non chargeable variations of a product and most relevant in Retail Mode. The setting up of attributes will be discussed at a later point. To select an Attribute

related to a product, press *and* POPUP will give an option to select the desired Attribute.

# 6. How to use Number Pad on Sales Screen

Numeric Pad serves couple of functions for different applications.

1. Cash Register Mode : Just punch in the Price of the product and press

• This will add the product value as a line item. Repeat the process. Note : No GST function in Cash Register Mode.

- 2. Select Qty, more than one : Press the Qty on the Numeric Pad and select the Product via Barcode Scanner or Using Products Buttons.
- 3. Change Qty of an Item Listed : Select the item on the list and use

or to increase or decrease the Qty.

4. **Discount Function :** EzyPOS comes with Total Discount or Line Discount by % option. Select the Discount % on the Numeric Pad and

either select une Line Discount or total Discount.

# 7. Barcode Scan to Select a Product

There are 2 ways to use a barcode to select an item. Also there is an alternate way to use the barcode if the label is damaged or defective.

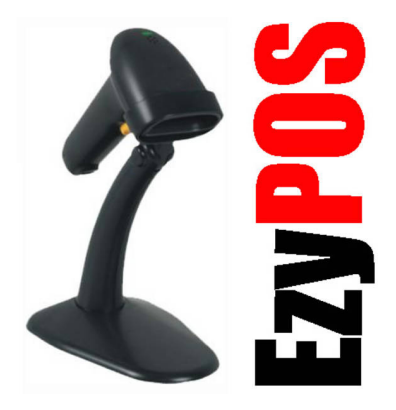

# 7.1 Using a Barcode scanner

Aim the Barcode Scanner into the Barcode Label and Squeeze the Trigger.

# 7.2 Manually key in the Barcode number

Incase of the Damaged Barcode Label and Barcode number is readable,

Key in the Barcode number using the Numeric Pad and Press

# 8. Customer Membership Cards and Loyalty Cards

These numbers starts from "c". Example "c12345678". The special character "c" separates a Customer ID or a Membership Card from a Product Barcode.

When a Barcode and/or Magnetic VIP Card is scanned, system will lookup this number from Customer Module and Immediately pickup the

customer while on the sales page.

Also the discounts that attached to this customer will automatically apply.

The system also has the option to offer customers Temporary Membership cards with Barcode to scan.

# 9. How to Process a Sale

Login to Ezy<mark>POS</mark>. Then on the Restaurant Mode, Select a Table.

Follow the menu, select Categories and Subcategories to select the products and options as per the order.

Increase or decrease line item

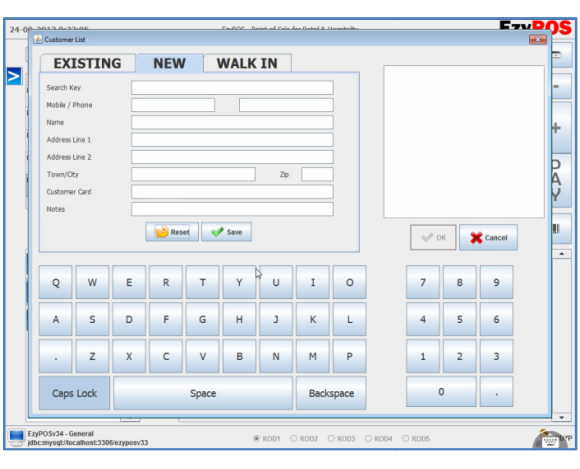

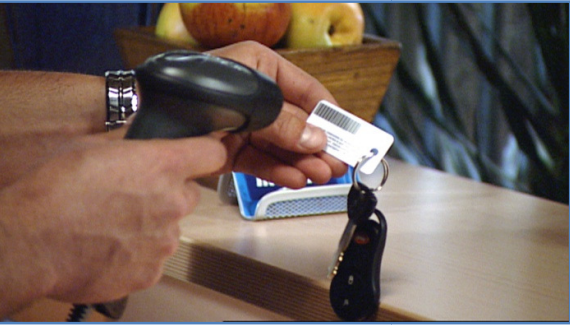

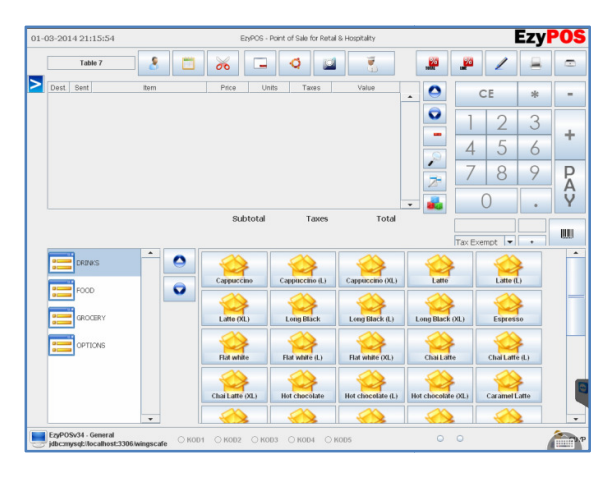

14

quantity by using or to Select a customer or add new customer easily with Select that customer's previous sales, Total Sales or VIP points with Select in any special note for a menu item or special instructions to Kitchen Docket using Select the Order to Kitchen/Print Order Dockets

Go back to the Table Layout using 2. When the customer is ready to make the payment, press .

# Note : See Topic 5 for functions of Buttons of Sales Page

1.5

Select the mode of payment. Key in the exact amount given by the customer or follow the Notes and Coins to key in the amount received.

Button gives the option to enable/disable the printing of the receipt. By default, this button is pressed (enabled). Now Press **OK** 

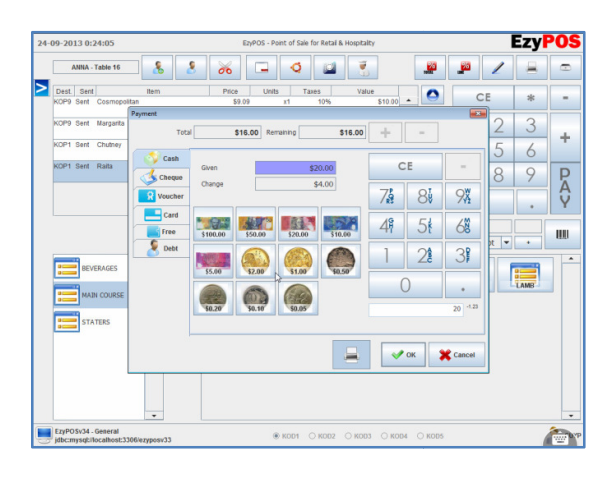

# 10. How to Edit, Refund or Reprint a Sales Receipt

Menu > Edit Sales, has the option to edit existing sales, issue refunds and reprint of past receipts.

Press Press Press

System Users has Employee Role can only view upto 6 resent receipts.

This number can be changed in

| icket List                                     |                |                                                |     |                  |     |
|------------------------------------------------|----------------|------------------------------------------------|-----|------------------|-----|
| Ticket #                                       | -1.22 Sales 💌  |                                                | С   | E                | -   |
| Start Date                                     | 12             |                                                |     |                  |     |
| End Date                                       | 12             |                                                | 7.8 | 8                | 94  |
| Customer                                       |                |                                                | 19  | 51               | 10  |
| User                                           |                |                                                | 41  | St               | 08  |
| Total                                          | None           |                                                | 1   | 21               | 31  |
|                                                |                |                                                |     |                  |     |
|                                                | Cancel Cancel  |                                                | C   | )                |     |
| 4 [4] Mar 2, 2014<br>1:16:59 AM<br>Mar 2, 2014 | \$11.45 GUMP - | Flat white<br>Chai Latte (XL)<br>Caramel Latte | 1   | .0 \$3<br>.0 \$4 | .00 |
| 1:16:49 AM                                     | \$15.00 GUYP . |                                                |     |                  |     |
| 4                                              |                | Payment Method                                 |     |                  | _   |
|                                                | V OK Cancel    | Cash                                           |     |                  |     |
|                                                |                |                                                |     |                  |     |

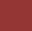

### Menu > System > Configuration > System Options > "Order Limit ..".

| -2014 1:18:25                                                    |                      |                            | EzyPOS - Point of | Sale for Retail & Hos | pitality |   |      | Ezy      | P   |
|------------------------------------------------------------------|----------------------|----------------------------|-------------------|-----------------------|----------|---|------|----------|-----|
|                                                                  |                      | 4                          | 🦯 🔎 Sear          | Z= Edit               | 🙅 Refu   | P |      |          |     |
|                                                                  | <b>D</b> /           |                            |                   |                       |          |   | 0    | E        |     |
| AZU                                                              | Ы                    |                            |                   |                       |          |   | 78   | 8        |     |
| 267 Mickleham Rd, Best<br>Tel: (03) 5229 9945  <br>358 : XX XXX  | (03) 522             | IC 3049<br>9 6520          |                   |                       |          |   | 48   | 5ŧ       |     |
| Receipt: 4<br>Date: War 2 20                                     | 14 1-16-5            |                            |                   |                       |          |   | 1    | 21       |     |
| Served by: GUYP                                                  | L4 1.10:J            | 2 60                       |                   |                       |          |   | (    | )        |     |
| Item Pric                                                        | e Qty                | Value                      |                   |                       |          |   | _    | 1.1.22   |     |
| Flat white \$3.0<br>Chai Latte (XL) \$4.9<br>Caramel Latte \$3.5 | ) x1<br>5 x1<br>0 x1 | \$3.00<br>\$4.95<br>\$3.50 |                   |                       |          |   | • Se | les O Re | fur |
| Items count: 3                                                   |                      |                            |                   |                       |          |   |      |          |     |
| Total                                                            |                      | \$11.45                    |                   |                       |          |   |      |          |     |
| Nett of Tax:<br>Taxes:                                           |                      | \$10.41<br>\$1.04          |                   |                       |          |   |      |          |     |
| Duplicate Tax                                                    | Receipt              |                            |                   |                       |          |   |      |          |     |
|                                                                  |                      |                            | De .              |                       |          |   |      |          |     |

Administrator & Manager Role gets the full history view all previous sales.

After selecting the correct receipt, press Z Edit, Edit, Refund or Print.

Edit options is available on the receipt when it's not gone through **CLOSE CASH process**. Here, change the sale and process the selected as an altered sale.

| 0 | 3-2014 1:18:38                      |         | E              | zyPOS - Point of | Sale for Retail & Ho | spitality         |            |          | E    | zy | 2 |
|---|-------------------------------------|---------|----------------|------------------|----------------------|-------------------|------------|----------|------|----|---|
|   | (01:18 656)                         | 8 🗂     | 20             | X Cancel         |                      |                   |            |          |      |    |   |
|   | Dest. Sent<br>KOP2 No Caramel Latte | litern  | Price<br>\$3.1 | Units<br>8 x-1   | Taxes<br>10%         | Value<br>(\$3.50) | $\bigcirc$ | С        | E    | *  |   |
|   |                                     |         |                |                  |                      |                   | •          | 1        | 2    | 3  |   |
|   |                                     |         |                |                  |                      |                   | -          | 4        | 5    | 6  |   |
|   |                                     |         |                |                  |                      |                   |            | 7        | 8    | 9  |   |
|   |                                     |         |                |                  |                      | •                 | -          | C        |      |    |   |
|   |                                     |         | Su             | ototal           | Taxes                | Total             | _          | _        |      |    |   |
|   |                                     |         | (\$            | 3.18)            | (\$0.32)             | (\$3.50)          |            | Tax Exem | ot 🔻 | -  | I |
|   | Item                                | Price U | Jnits Taxes    | Value            | Refund 0             | One               |            |          |      |    |   |
|   | Flat white                          | \$2.73  | x1 10%         | \$3.00           | A Defend             |                   |            |          |      |    |   |
|   | Chai Latte (VL)                     | \$4.50  | x1 10%         | \$4.95           | Pottuna              | - Re              |            |          |      |    |   |
|   | Caramel Latte                       | \$3.18  | x1 10%         | \$3.50           | Refund               | All               |            |          |      |    |   |
|   |                                     |         |                |                  |                      |                   |            |          |      |    |   |
|   |                                     |         |                |                  |                      |                   |            |          |      |    |   |
|   |                                     |         |                |                  |                      |                   |            |          |      |    |   |
|   |                                     |         |                |                  |                      |                   |            |          |      |    |   |
|   |                                     |         |                |                  |                      |                   |            |          |      |    |   |
|   |                                     |         |                |                  | *                    |                   |            |          |      |    |   |

Refund option is there to Refund One item, the line or the whole sale back to the customer via multiple mode of refund options, mainly through Cash and Card.

This will create a new refund receipt correspond to the selected existing sales receipt.

# 11. How to Make Payments into Customer Postpaid Accounts

| Customer Payment |  |    |      |    |
|------------------|--|----|------|----|
| Account ID       |  |    |      |    |
| Account ID       |  |    |      |    |
|                  |  | C  | E    | -  |
| Card             |  | 7. | 81   | 98 |
| Notes            |  | 48 | 5    | 6  |
| Credit Limit     |  | 1  | 28   | 3  |
| Current Debt     |  | (  | )    |    |
|                  |  | -  | Abel |    |
|                  |  |    |      |    |

Where to go to make payments for POSTPAID customers (Customer on Credit).

When a customer is selected, it displays the used up credit. Then press Pay button and nominate the amount the customer wants to pay.

# 12. Manual Cash In/Out

Menu Button > A Payments.

Go here to nominate any petty cash takings or cash adjustments on cash collection. Petty Cash Out or put any change back, use this page and Cash

(IN) or Cash (OUT) the money and 🗖 SAVE.

For Example, to take \$50, pick "Cash

(OUT)". Key in 50. press 🗖 SAVE. Put

back \$12.50 change, select "Cash (IN), Key in 12.5, press 📼 SAVE.

Payments

# 13. How to Close Cash / Day End

| 03-2014 2:12:09    |                          | ExyPOS - Point of Sa | le for Retail & Hospitality | EzyPOS           |         |
|--------------------|--------------------------|----------------------|-----------------------------|------------------|---------|
| Close Cash         |                          |                      |                             |                  | 2       |
| Promotion Details  |                          |                      |                             |                  | - M (   |
| Sequence           | 2                        |                      |                             |                  |         |
| Start Date         | Feb 15, 2014 10:10:46 PM | End Date             |                             |                  | is a Da |
| Customer Selection |                          |                      |                             |                  | 15 4 50 |
| Payment            | Total Count              | Payments             | 7                           |                  |         |
| Cash               | 4 \$56.45                | Cash                 | \$47.95                     |                  | recond  |
| (In) Cash          | 1 \$5.50                 | -                    |                             |                  |         |
| (Out) Cash         | 1 (\$20.00)              |                      |                             |                  |         |
| Email              |                          |                      |                             |                  |         |
| Taxes              | Total                    | Sales                | 5                           |                  | Decile  |
| Tax Standard       | \$5.68                   | Subtotal             | \$56.77                     |                  | Keviev  |
|                    |                          | Taxes                | \$5.68                      |                  |         |
|                    |                          | Total                | \$62.45                     |                  |         |
|                    |                          |                      |                             |                  | _       |
|                    |                          |                      |                             |                  | Repor   |
|                    | 🕑 View De                | sete Re 👸            | Email Delete L.             | Print Close Cash |         |
|                    |                          |                      |                             |                  | Claca   |
|                    |                          |                      |                             |                  | CIOSE   |
|                    |                          |                      |                             | _                |         |
|                    |                          |                      |                             | 8                | renort  |
|                    |                          |                      |                             |                  | report  |
|                    |                          |                      |                             |                  |         |
|                    |                          |                      |                             |                  |         |

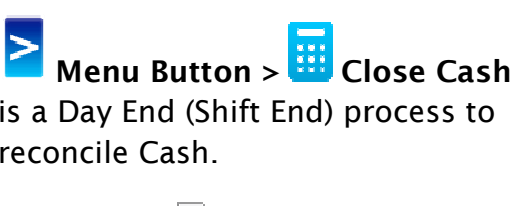

the 💻 "Partial Cash

EzvP09

81 9%

5

21 3

and it's time to press 🛄 ash and get "Close Cash" and close of the shift/day.

# 13.1 View & Email Item Delete Report

"Item Delete Report" is a record of Deleted Items that has already send to Order Printers. Basically this give an opportunity for Restaurant Owners an option as such to monitor an abuse of system where Employees put items through and later delete items before taking payment. The report will directly Email to Resaurant Owner with

曽 Email Close Cash Report.

# **13.2 Preview Close Cash Report**

Print will give the "Partial Cash Report" Displays the Collection Split, as displayed on screen. Also display Category wise, the reflection of sales.

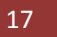

# 13.3 Close Cash

Once the "Partial Cash Report" is acceptable, it's time to press Close Cash and get "Close Cash" report. The Close Cash report has a Start Date/Time and End Date/ Time. <u>This report will have a</u> <u>continuous time line.</u>

# 14. How to Manage Customers

| 02-0 | 3-2014 3:42:15                                                   | EzyPOS - Point of Sale for Retail & Hospitality | Ezy <mark>POS</mark> | Although OUICK add/modify              |
|------|------------------------------------------------------------------|-------------------------------------------------|----------------------|----------------------------------------|
| >    | Customers                                                        |                                                 |                      | customer through the Sales Screen      |
|      | Lustomers                                                        | Agents                                          | remotional Groups    |                                        |
|      | Customers List                                                   | Customers (Card Style)                          | Debtors (Card Style) | possible, 🚄 Menu Button > 🍊            |
|      | Customers Diary                                                  | Sales By Customer                               |                      | · · · · · · · · · · · · · · · · · · ·  |
|      |                                                                  |                                                 |                      | Customers > 🍊 Customers                |
|      |                                                                  |                                                 |                      | Button to go to the main Customer      |
|      |                                                                  |                                                 |                      | Module                                 |
|      |                                                                  |                                                 |                      |                                        |
|      |                                                                  |                                                 | ٩                    | Similarly, in <b>E</b> Menu Button > 🎩 |
|      | zyPOSv34 - General<br>dbczmysąb:tocalhost:3306/wingscafe OKOD1 O | KOD2 O KOD3 O KOD4 O KOD5                       | · · .                | <b>Customers</b> to manage the Agents  |

List, to record sales coming through online websites and agents like, eat now, menulog, delivery hero etc.

Choose varied customer reports to print out or Save as PDF of Sales by Customer, Customer List, **Temporary Membership Cards in 80mm Thermal Receipt printer** etc. Feel free to browse.

Always press 🚽 Add New to add a new record and remember to press

🖬 to save the record.

Refresh usually helpful for filtering long list of records by Category or User, etc.

Manage **Customer Memberships Cards** from here as well. These numbers starts from "c". Example "c12345678". The special character

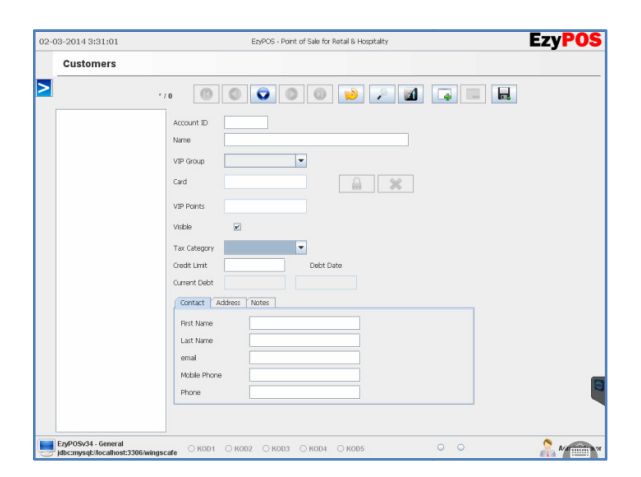

"c" separates a Customer ID or a Membership Card from a Product Barcode.

The Text fields self explains all data fields. Setup the <sup>40</sup> VIP Groups with Discounts and Redeemable Points. These VIP groups can be selected against Customer to pass the benefit through to them.

| 2-03-2014 3:42:19 Stock                                                                                   | ExyPOS - Point of Sale for Retail & Hospital                                                                                                    | EzyPOS                                                                                                    | Menu Button > i Stock and                                                                                                    |
|----------------------------------------------------------------------------------------------------|----------------------------------------------------------------------------------------------------|----------------------------------------------------------------------------------------------------|----------------------------------------------------------------------------------------------------|
|                                                                                                    | Preduct Location     Monte Location     Monte Location     Monte Location     Monte Location     Preduct Multide use     Monte Location     Preduct Labels     Preduct Labels     Encontray Stagle Line     Encontray Stagle Line     Encontray Line Detail | Image: Second second second | see the main<br>Products Page.<br>This consist of lot of functions, but<br>in this manual we will talk about<br>the Products, Categories, Auxiliary<br>Products and some reports. |
| Steck Oatsk Reperts           ExpPostarts           ExpPOst21- General           Interrupte/IncodingEnder | Carnet Invertery  K002 0 K003 0 K004 0 K005                                                                                                    | - • • • • • • • • • • • • • • • • • • •                                                                                                    | The Product ID and Name has to be<br>unique per entry/product.<br>Always press 🛶 Add New to add a                                                                                 |

# 15. How to Add a New Product

new product and remember to press  $\blacksquare$  to save the record. A product can not be delete once place a sale on it.

To delete a Product, press and k to confirm delete (the item will remove from the list).

# There are 5 pages to a Product ...

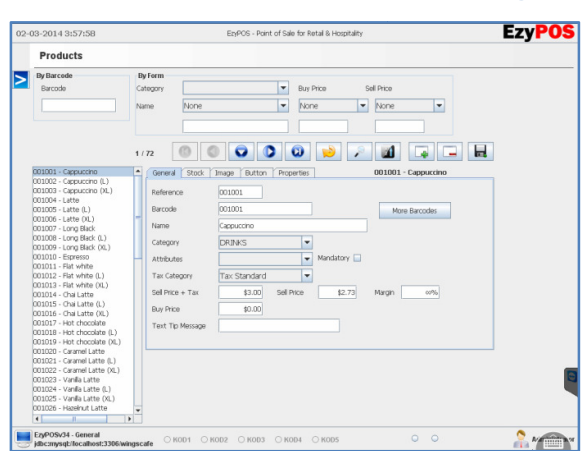

# 15.1 What's on these pages

Filter the product by the Category of preference to narrow the length of the product list. The product number needs to b a unique number, therefore checking the next available number form the list of products towards the end could be useful. Once select a category,

Refresh usually helpful for filtering long records by Category, price range, etc.

- 1. Type in a Product ID (a unique ID, next available number from the product list)
- Barcode normally auto fills the number from the Product ID. Max 5 Barcode per Product.
- 3. Type in the name of the product
- 4. Select the Category that the item should sit on.
- 5. Attributes, select if any available.
- 6. Product are Taxable, keep Tax Standard constant.
- 7. Sell price including TAX.
- 8. Buy price including TAX.
- 9. TEXT TIP MESSAGE is a text that display when a product button to have a TAG description text.
- 10. Don't need to fill Sell Price & Margins, they Auto Fill.

# 15.2 How to Setup a Product to print in Kitchen Printers

🛶 Add New to add a new record everytime when making changes,

| 03-2014 3:58:01                                       |              | Ezy           | POS - Point of Sal | e for Retail & Hospit | alty                      |                  |      | zy |
|-------------------------------------------------------|--------------|---------------|--------------------|-----------------------|---------------------------|------------------|------|----|
| Products                                              |              |               |                    |                       |                           |                  |      |    |
| By Barcode                                            | By Form      |               |                    |                       |                           |                  |      |    |
| Barcode                                               | Category     |               | -                  | Buy Price             | Sell Price                | 2                |      |    |
|                                                       | Name         | None          | -                  | None                  | <ul> <li>Non</li> </ul>   | e 💌              |      |    |
|                                                       |              |               |                    |                       |                           |                  |      |    |
|                                                       |              |               |                    |                       |                           |                  |      |    |
|                                                       | 1/72         | 00            | 00                 | 0                     | 2 🖬                       | 1 🖬 🖬            |      |    |
| 001001 - Cappuccino                                   | General      | Stock Image   | Button Prop        | erties                | 0010                      | 001 - Cappuccino |      |    |
| 001002 - Cappuccino (L.)                              |              | 13            |                    |                       |                           |                  |      |    |
| 001003 - Cappucono (AL)<br>001004 - Latte             | Stock Cos    | t by Year     |                    | Stock Volume          |                           |                  |      |    |
| 001005 - Latte (L)<br>001006 - Latte (X)              | - In Catalog | -             | -                  | Order in Catalogue    |                           |                  |      |    |
| 001007 - Long Black                                   | arcatacy     | 40            |                    | order ar catalogue    |                           | -                |      |    |
| 001008 - Long Black (L)<br>001009 - Long Black (KL)   | Service It   | m             |                    |                       |                           |                  |      |    |
| 001010 - Espresso                                     | Auxiliaries  |               |                    |                       |                           |                  |      |    |
| 001011 - Flat white<br>001012 - Flat white (1.)       | Scale        |               |                    |                       |                           |                  |      |    |
| 001013 - Flat white (XL)                              | Variable P   | ice Product   |                    |                       |                           |                  |      |    |
| 001014 - Cha Latte<br>001015 - Cha Latte (L)          | B            |               | -                  |                       |                           |                  |      |    |
| 001016 - Chai Latte (XL)                              | Print to Ki  | Ichen         | K                  | achen Minter          | <ul> <li>Print</li> </ul> | er 1 🔽 O         | More |    |
| 001017 - Hot chocolate (L)                            | View to K    | tchen Display |                    | Gtchen Display        | O Displ                   | lay 1 🔽 🔾 🗌      | More |    |
| 001019 - Hot chocolate (XL)                           |              |               |                    |                       |                           |                  |      |    |
| 001021 - Caramel Latte (L)                            |              |               |                    |                       |                           |                  |      |    |
| 001022 - Caramel Latte (XL)<br>001023 - Vanila Latte  |              |               |                    |                       |                           |                  |      |    |
| 001024 - Vanila Latte (L)                             |              |               |                    |                       |                           |                  |      |    |
| 001025 - Vanila Latte (XL)<br>001026 - Hatekuit Latte |              |               |                    |                       |                           |                  |      |    |
| 4                                                     | •            |               |                    |                       |                           |                  |      |    |
| Em009x04 General                                      |              |               |                    |                       |                           |                  |      | •  |

always press 🖬 to save the record. These following are on Stock TAB.

1. In Catelouge, ticked by default, enables the product on front sales screen. If the product is seasonally out of stock, go here and disable the product. Replace the item with new item.

2. Select if this items is an Auxilarry if needed.

3. Variable Price Product Tick gives the option when enabled, press the price in (using the number pad) of the product and then select the product button. This is a very useful feature when there are products with variable pricing.

4. Print to Kitchen needs to be ticked if the item has to print in docket printers. Check from a similar product to double check which printer to choose, or multiple printers to chose. Then select the printer from the dropdown list to highlight. Make sure the Radio Button is checked. <u>Always make sure to highlight the printer eventhough the new product seems to have the printer already selected to avoid errors</u>.

5. Save the new product, Order in Catalouge will become enabled. Put numbers in Order in Catalouge (1,2,3,4,5...) to make the product sits one after another of preference on the product layout on the sale screen.

# 15.3 How to upload Images to Buttons

Everytime making changes, always press  $\blacksquare$  to save the record. Remember not to overwrite records.

| 03-2014 3:58:07                                                                                                    | EzyPOS - Point of Sale for Retail & Hospitality                                                                                                    | EzyP |
|----------------------------------------------------------------------------------------------------|----------------------------------------------------------------------------------------------------|------|
| Products                                                                                                    |                                                                                                    |      |
| By Barcode<br>Barcode                                                                                                    | by Teme                                                                                                    |      |
|                                                                                                    | 1/12 🔘 🔘 🕥 🕡 😥 🖉 🖬 📮 🚍                                                                                                    |      |
| 00000         - Consumers           00000         - Consumers (L)           00000         - Consumers (L)           00000         - Consumers           00000         - Linke (L)           000000         - Linke (L)           0000 | Image: State         State         State |      |

This will give the option to add a real photo to the back of the button, which makes it easy for training.

Save the THUMBNAIL photo of the product on a USB. Plug it in to one of the USB port of the POS Terminal. Then press

to select the Thumbnail from the USB. When add, the

photo, it should be freely viewed 100% on the allowed space. If it goes

over the allowed space, it's too large. Please remove the images by  $\thickapprox$  Button and reselect the resized thumbnail photo.

# 15.4 How to Setup a Product to print on Order Printer

Everytime making changes, always press  $\blacksquare$  to save the record. Remember not to overwrite records.

There are products that needs to be printed as Orders Dockets or Service Orders. At the time of setup the product, select the correct order printer or multiple order printers.

Print to Kitchen needs to be ticked to send this new item to print on the docket printer. Check from a similar product to confirm which printer to choose. Then select the printer from the dropdown list to highlight.

Make sure the Radio Button is checked. Always make sure to reselect the printer to highlight eventhough it seems to have the printer already selected to avoid errors.

# 15.5 How to Setup a Kitchen Monitor

The same place that setup the Kitchen Printer to a product, select the KOD (Kitchen Order Display) to display the item on the Kitchen Monitor. This setup will be discussed further in KOD topic.

# 15.6 How to change the Product Name on the Button Imprtant : Don't delete or change <html> code.

| Products                                                                                                    |                                                                                                    |  |
|----------------------------------------------------------------------------------------------------|----------------------------------------------------------------------------------------------------|--|
| By Barcode<br>Barcode                                                                                                    | Ny feem<br>Cologry<br>Parre Pore Pore Pore                                                                                                    |  |
| 20232         - Consecution           20232         - Consecution (L)           20233         - Linke (L)           20233         - Linke (L)           20233         - Li | General Stock Tesage Butty Provide: 001001 - Cappurate     Muttin Dipley Test     General Control (Control (Contro) (Control (Control (Control (Contro) (Control (Control (Control |  |

The Product/Category Buttons on the front sales screen only holds about 25 Text Characters. When the product name is too long, the text on button does not make any sence. To overcome this problem, keep the long name of the product for receipts and Orders, but only change (makes a shorter name) for the Button only.

# 16. How to add a New Category

**Menu Button** > **Category** to setup Categories or Subcategories.

Always press 🛶 Add New when adding a new category and remember to

press 료 to save the record. 💛 Refresh usually helpful for filtering long records by Category or User, etc.

A Category can not be deleted once a product is in it.

To delete a Category, press 🛄 and

to confirm delete (the Category

will remove from the list).

| 2-03-2014 5:21:14              | ExyPOS - Point of Sale for Retail & Hospitality | EzyPOS |
|--------------------------------|-------------------------------------------------|--------|
| +08-2014 5:21:14<br>Categories | EXPOS - Part of Sile for Rand & Househalty      | EzyPOS |
| EzpPOSv34 - General            |                                                 |        |

# 16.1 How to add a Sub Category

Same way entering a new Category above, after entering the subcategory name, just select the Main Category listed under the Subcategory.

Thumbnail Photo for a Category or Subcategory can also be added as instructed in Product setup.

# 17. How to setup automatic options

| 03-2014 14:4   | 4:28      | ExPOS - Point of Sale for Retail & Hospitality | EzyPO |
|----------------|-----------|------------------------------------------------|-------|
| Auxiliary      | products  |                                                |       |
| By Product     |           |                                                |       |
| Reference      | 002026    |                                                |       |
| Barcode        | 002026    |                                                |       |
| 002026 - Brit  | rani      |                                                |       |
|                | •10       | 0000                                           |       |
|                | Reference |                                                |       |
|                | Barcode   |                                                |       |
|                |           |                                                |       |
|                |           |                                                |       |
|                |           |                                                |       |
|                |           |                                                |       |
|                |           |                                                |       |
|                |           |                                                |       |
|                |           | L <sub>it</sub>                                |       |
|                |           |                                                |       |
| EzyPOSv34 - Ge | peral     |                                                | • • • |

For an example, When select "Poter House Stake", options are Medium, Mild, Well, with Chips or Salad, etc. <u>These options are called Auxiliary</u> <u>Products.</u> As an alternate method,

use the 🖌 on the sales screen using the virtual keyboard to type in these options.

But with Auxillary Products, the system will ask what options to

choose automatically for convinenance. First to 📕 lookup and select the

main product from "By Product" section. Then  $\square$  Add New and  $\checkmark$  lookup Auxillary Items and select and add all options one by one.

# 17.1 How to create an Auxiliary Item

Auxiliary items are yet another product, but served as an option of a main item.

Auxiliary item usually a ZERO value product. But there could be chargeable options as well.

When TICK the Auxiliary option on the Stock tab of Products, this product becomes an Auxiliary and will be available

on 🖉 lookup on Auxiliary.

| Products                                                                                                    |                 |                         |                |                    |                               |              |  |
|----------------------------------------------------------------------------------------------------|-----------------|-------------------------|----------------|--------------------|-------------------------------|--------------|--|
| By Barcode<br>Barcode                                                                                                    | By<br>Cal<br>Na | regory None             |                | Buy Price     None | Sell Price                    |              |  |
|                                                                                                    | 1/              | n 🔘 🔘                   | 0              |                    | 2                             |              |  |
| 01001 - Cappucche<br>01002 - Cappucche (L)<br>01003 - Cappucche (XL)<br>01004 - Latte                                                    | ^               | General Stock Imag      | e   Button   I | Stock Volume       | 001001                        | - Cappuccino |  |
| 01005 - Latte (L)<br>01006 - Latte (XL)<br>01007 - Long Black                                                                            | -               | In Catalogue            | ×              | Order in Catalogue | 1                             |              |  |
| 01008 - Long Black (L)<br>01009 - Long Black (NL)                                                                                        |                 | Service Item            |                |                    |                               |              |  |
| 01010 - Espresso<br>01011 - Flat white                                                                                                   | М               | Scale                   |                |                    |                               |              |  |
| 01012 - Hat Write (L)<br>01013 - Flat Write (XL)<br>01014 - Chai Latte                                                                   |                 | Variable Price Product  |                |                    |                               |              |  |
| 01015 - Chal Latte (L)<br>01016 - Chal Latte (XL)                                                                                        |                 | Print to Kitchen        |                | Kitchen Printer    | O Printer 1                   | L V O More   |  |
| 01017 - Hot chocolate<br>01018 - Hot chocolate (L)<br>01019 - Hot chocolate (XL)<br>01020 - Caramel Latte                                |                 | View to Kitchen Display |                | Kitchen Display    | <ul> <li>Display :</li> </ul> | 1 V More     |  |
| 01021 - Caramel Latte (L)<br>01022 - Caramel Latte (XL)<br>01023 - Vanila Latte<br>01024 - Vanila Latte (L)<br>01025 - Vanila Latte (XL) |                 |                         |                |                    |                               |              |  |
| 01026 - Hazelnut Latte                                                                                                    |                 |                         |                |                    |                               |              |  |

# **18. Stock Management**

Menu Button > Stock > Stock Maintenance gives the options to manage the Inventory. Select (IN) Purchase, (IN) Refund, (IN) Movement, (OUT) Sale, (OUT) Refund, (OUT) Brakeage, (OUT) Movement. They press the quantity on the number pad and select the related product. You can do this for a list of inventory. Then press movement.

# 18.1 Stock Reports

There are many reports related to Inventory, Categories and Products. Feel free to check them out. Specially the Inventory reports will give the current inventory level of a stock unit.

| 03-2014 3:42:19                                              | EzyPOS - Point of Sale for Retail & Hospitality | EzyPO                 |
|--------------------------------------------------------------|-------------------------------------------------|-----------------------|
| Stock                                                        |                                                 |                       |
| Maintenance                                                  |                                                 |                       |
| Products                                                     | Product Location                                | Auxiliary products    |
| Categories                                                   | Product Attributes                              | Attribute values      |
| Product Attribute Sets                                       | Product Attribute use                           | ★ Taxes               |
| Tax Categories                                               | Stock Diary                                     | Stock Movement        |
| Reports                                                      |                                                 |                       |
| Products                                                     | Product Labels                                  | Catalogue             |
| E Inventory                                                  | Inventory Single Line                           | Current Inventory     |
| Inventory: Broken                                            | inventory: List Detail                          | Inventory: Difference |
| Inventory: Difference Detail                                 |                                                 |                       |
| Stock Quick Reports                                          |                                                 |                       |
| Products                                                     | Current Inventory                               |                       |
|                                                              |                                                 |                       |
|                                                              |                                                 |                       |
|                                                              |                                                 |                       |
| EzyPOSv34 - General<br>jdbc:mysql://localhost:3306/wingscafe | DD2 🔿 KOD3 🔿 KOD4 🔿 KOD5                        | - · · ·               |
| reports can be taken vi                                      | a 📕 A4 printer, 80m                             | וm Thermal Printer ar |

The Titles of the Reports are self explain, there for extra effort was not taken to describe the individual report.

# **19. Sales Reports**

One of the most important module for Administrators and Business Owners.

The reports can be taken via 🔚 A4 printer, 80mm Thermal Printer and 🗖 Save Export to CSV or PDF.

Make sure to select the correct DATE & TIME when filtering the reports.

| 03-2014 3:42:29                                              | EzyPOS - Point of Sale for Retail & Hospitality | EzyPC                      |
|--------------------------------------------------------------|-------------------------------------------------|----------------------------|
| Sales                                                        |                                                 |                            |
| Reports                                                      |                                                 |                            |
| Transaction Log                                              | Cash Closed                                     | Sales by User              |
| Product Sales                                                | Tax Summary                                     | Sales Taxes                |
| Cash-Flow                                                    | Agent Wise Transaction                          | Agent Wise - Paid To Agent |
| Agent Wise - Paid To Us                                      | Category Sales                                  | Category Sales Chart       |
| Top 10 Sales                                                 | Top 50 Sales                                    | Product Sales Profit       |
| Extended Product Sales                                       |                                                 |                            |
| Sales Quick Reports                                          |                                                 |                            |
| C Transaction Log                                            | Cash Closed                                     | Sales by User              |
| 🔁 Tax Summary                                                | Sales Taxes                                     | Cash-Flow                  |
| Agent Wise Transaction                                       | Agent Wise - Paid To Agent                      | Agent Wise - Paid To Us    |
| Top 10 Sales                                                 | Top 50 Sales                                    | Category Sales             |
| Product Sales                                                |                                                 |                            |
|                                                              |                                                 |                            |
|                                                              |                                                 |                            |
| EzyPOSv34 - General<br>idbc:mvsql://localhost:3306/wingscafe | D1 O KOD2 O KOD3 O KOD4 O KOD5                  |                            |

**Transaction Log** – Displays the sales records. Useful for checking sales of a given period.

**Cash-Flow Report** – Report to view the collection summary of a given period of time.

Sales Profit Report – If the products are setup with cost prices, this report with show the profitability of each product of a given period of time.

**Top Sales Report** – Displays the product that makes most the sales.

Reports are self explain, there for extra effort was not taken to describe the individual report.

# 20. Time Card Function

|              |           | cayroo - rorn or bae for never or nopcarcy    |       | EZYPU     |
|--------------|-----------|-----------------------------------------------|-------|-----------|
| Check In/Out |           |                                               |       |           |
| 1            | Adminis   | trator has Checked Out at Aug 15, 2013 5:38:0 | 07 PM |           |
| Check in     |           |                                               |       | Check Out |
| Lunch Break  | Tea Break | Mid Break                                     |       |           |
|              |           |                                               |       |           |
|              |           |                                               |       |           |
|              |           |                                               |       |           |
|              |           |                                               |       |           |
|              |           |                                               |       |           |
|              |           |                                               |       |           |
|              |           |                                               |       |           |
| N            |           |                                               |       |           |
| 15           |           |                                               |       |           |

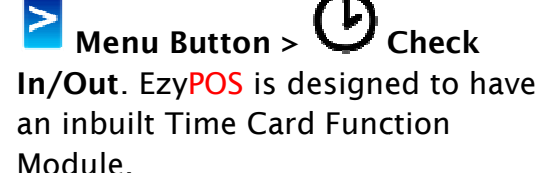

Employees can Login through their user account (with password) and

then go on to Check in/out **U** and press in Check in when they come to work, and then Check out

when they leave work or any other break (lunch, tea, etc).

# 20.1 Wage Assist Reports

Menu Button > A Presence Management.

The Function is available for Administrators and Managers. They can run the "Daily Presence Report" can get Clock in/out records of all employees for a given period of time.

| -03-2014 6:09:10          | EzyPOS - Point of Sale for Retail & Hospitality | EzyP0 |
|---------------------------|-------------------------------------------------|-------|
| Presence Management       |                                                 |       |
| Presence Management       |                                                 |       |
| Breaks                    | Leaves                                          |       |
| Reports                   |                                                 |       |
| Daily Presence            | Daily Schedule                                  |       |
| Quick Presence Management |                                                 |       |
| Daily Presence            |                                                 |       |
|                           |                                                 |       |
|                           |                                                 |       |
|                           |                                                 |       |
|                           |                                                 |       |
|                           |                                                 |       |
|                           |                                                 |       |
|                           |                                                 |       |
|                           |                                                 |       |
|                           |                                                 |       |
|                           |                                                 |       |
|                           |                                                 |       |

This time records will be very helpful to streamline the wages times of our employees.

# Image: contraction of the state of the state of the st

# 22. User Management

To delete a User, press  $\square$  and  $\square$  to confirm delete (the User will remove from the list).

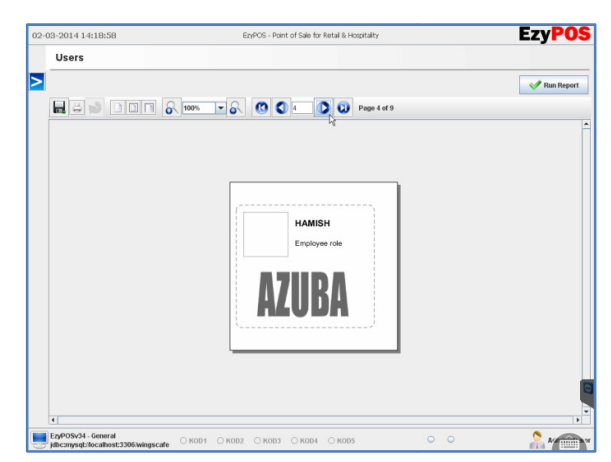

Add a Thumbnail Photo of the user. Use the same instructions of adding a thumbnail to a product.

User/Employee ID Card can be printed using this information on "Users" Report on 80mm Thermal Receipt Printer.

# 23. Floor Management

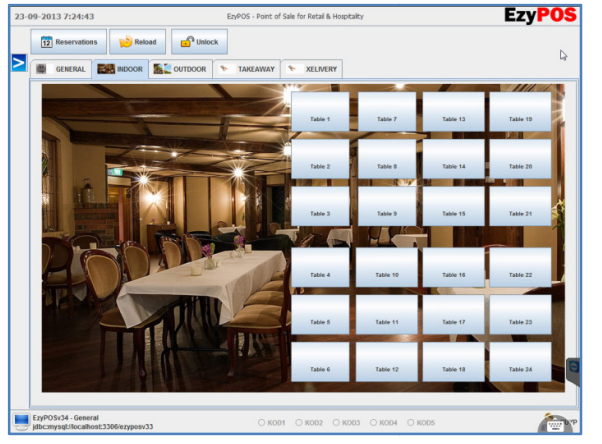

In Restaurant MODE, The landing page when login to EzyPOS can have multiple Floor Areas. Renaming and Limited modifications can be done, EzyPOS recommend have professional support, when go to Menu Button > Maintenance > Floors OR

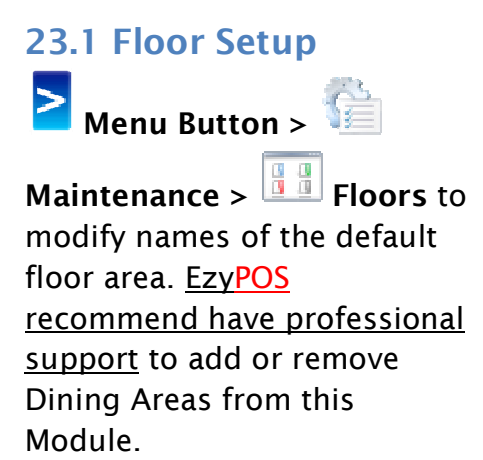

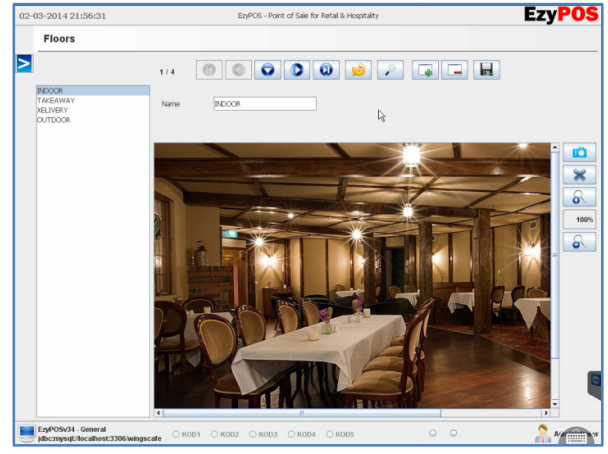

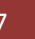

# 23.2 Table Setup

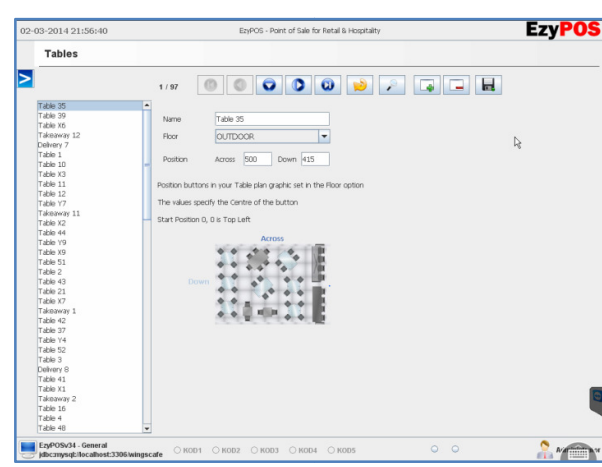

Nenu Button >

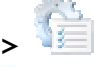

Maintenance > Wall Tables to modify names of the default Table Numbers or Names. EzyPOS recommend have professional support to add or remove Tables from this Module.

# 24. Customer LCD Display

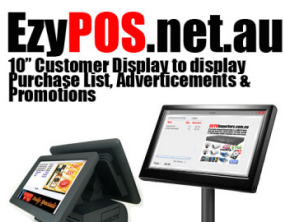

Ph 03 9005 2010

The software comes with a Customer Display for Order Items and Total display on 1/3 of the screen and 2/3 of the screen displaying specials, advertisements and promotions.

The Module is usually available with Dual Screen POS Systems or separate LCD on a lift arm.

The LCDs are usually 10" or 15" in size. The hardware is sold separate.

Check <u>http://www.ezypos.net.au</u> for more details.

# 25. Kitchen Order Display

An innovative IP based Kitchen Monitor that holds upto 10 orders at a given

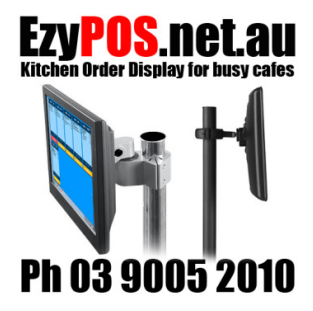

time. Time out setting will highlight the delayed orders and completed orders can be bumped to make way for new orders.

Practical applications mainly for Coffee makers, Delis and wet areas where printer are not practical.

The Kitchen Monitor is a Touch Screen and usually fixed on the lift arm overhead for easy access.

The LCDs are usually 10" or 15" in size. The hardware is sold separate.

Check <u>http://www.ezypos.net.au</u> for more details.

# 26. EzyTAB Mobile (Wifi) Point of Sale Table Server Tablet

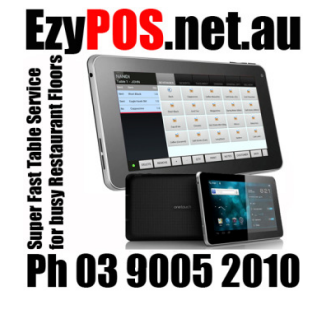

In addition to our EzyPOS Terminal Point of Sale range, a Tablet version of EzyPOS is also available. EzyTAB Point of Sale is the latest in portable touch screen Point of Sale (Table Service) Technology enables to take an orders directly at the Table, Place Orders and push Order Dockets to Kitchen Printers and LCD Order Displays. The possibilities of use for these Tablet Point of Sale Devices are endless.

Check <u>http://www.ezypos.net.au</u> for more details.

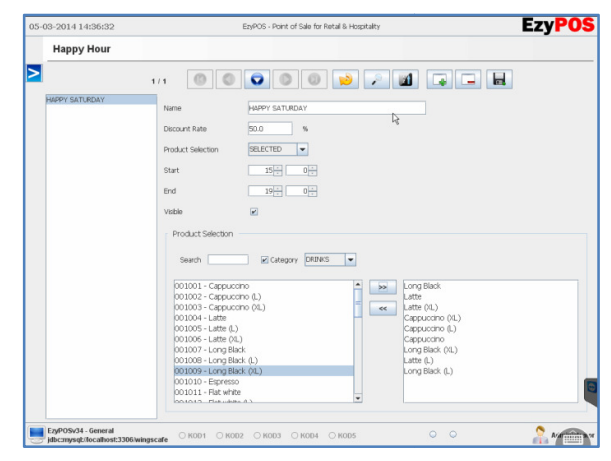

# 27. Happy Hour Promotions

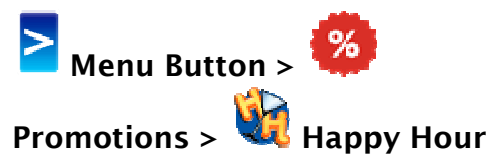

Happy hours can be setup as timed offers for a period of time. Products and Times related to these happy hours can be selected as specials preference.

EzyPOS PRO module. EzyPOS recommend have professional support

# 28. VIP Promotion Groups

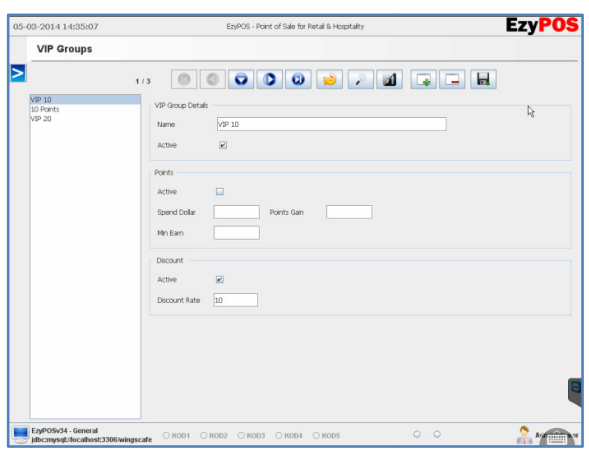

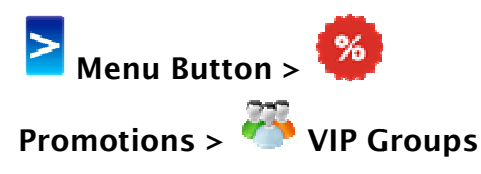

VIP Promotion Groups are designed to allocate Customers to Automatically offer Discounts and/or VIP Points. These VIP Points accumulated by customers later can be used to payoff. Select an appropriate VIP Group when adding

a customer or change existing customer details to upgrade or downgrade.

EzyPOS PRO module. EzyPOS recommend have professional support

# 29. Email and SMS Marketing

| 05-0 | 03-2014 15:33:21<br>Marketing                                            | EbyPOS - Point of Sale for Retail & Hospitality | EzyPOS       | Nenu Button > 🥩 Marketing                                                                                                    |
|------|--------------------------------------------------------------------------|-------------------------------------------------|--------------|----------------------------------------------------------------------------------------------------|
|      | Marketing<br>Marketing Templates<br>Marketing Templates<br>SMS Templates | final Moherry                                   | ķ            | SMS & Email marketing module is<br>designed to use the Customer<br>Module and it's information, Emails,<br>Phone Numbers to send SMS &<br>Email promotions to existing<br>Customers. |
|      | ExyPOSv34 - General                                                      | оо1 О мари О мари О мари О мари                 | • • <b>}</b> | Both SMS & Emails are based on Templates, so that every SMS &                                                                                                    |

Email be unique to Customers.

EzyPOS PRO module. EzyPOS recommend have professional support

- 1. An account with SMSGLOBAL is required for sending SMS.
- 2. SMTP Email account or GMAIL Account is required for Sending Emails.

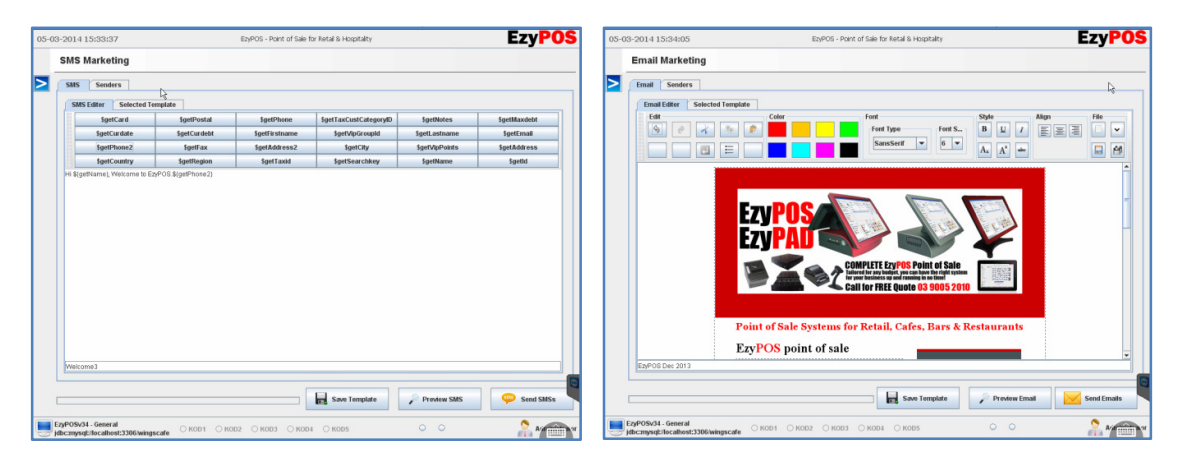

# 30. Some other Configuration settings

| 2-03- | 2014 23:42:08                       |          |         |                | EzyPOS - Point of          | Sale for Retail & Hospitality |                 | EzyPOS       | 02-03-2014 23:42:14 ExyPOS - Point of Sale for Retail & Hospitality                                   | EzyPO        |
|-------|-------------------------------------|----------|---------|----------------|----------------------------|-------------------------------|-----------------|--------------|----------------------------------------------------------------------------------------------------|--------------|
| 0     | Configuration                       | n        |         |                |                            |                               |                 |              | Configuration                                                                                         |              |
| De    | tabase Setup                        | ieneral  | Locale  | Payment Method | System Options             | Ticket Setup Promot           | onal            |              | Database Setup General Locale Payment Method System Options Ticket Setup Promotional                  |              |
|       | Name                                | EtyPOS   | 5v34    |                | Skin                       | Metal                         | Android Print   | 4            | Startup Logo                                                                                          |              |
|       | Screen                              | fulscr   | ien .   | -              | Tickets                    | restaurant 💌                  | Reports Printer | (Default)    | Status Text                                                                                           |              |
|       | Customer Display                    | windo    | w       | -              |                            |                               |                 |              |                                                                                                    |              |
|       | Printer                             | printe   |         | -              | (Default)                  | Receipt Prin                  | w               |              | Auto Logoff after sales Get Custom Orders Limit for Users                                             |              |
|       | Printer 2                           | printe   |         |                | (Default)<br>(Show dision) | Receipt Prin                  | ler .           |              | Marina Ontion Asternatic Table Ownershin                                                              |              |
|       | Printer 3                           | printe   |         | •              | 192.168.1.131              | Receipt Prin                  | æ               |              | Hide Information Panel Delete Line Status                                                             |              |
|       | Printer 4                           | printe   |         | -              | (Default)                  | Receipt Prin                  | or              |              | Remove text overlay in paymen                                                                         |              |
|       | Printer S                           | printe   |         | -              | (Default)                  | Receipt Prin                  | or              |              | Advertisement Folder Chadverts                                                                        |              |
|       | Printer 6                           | printe   |         | -              | (Default)                  | Receipt Prin                  | er .            |              | Advertisement Poly. 7. accords. Advertisement Incom 100. Incide 100. width                            |              |
|       | Printer 7                           | screer   | 1       | -              |                            |                               |                 |              | Autoroponierie Delay 2 Becentes Autoroponierie stago(300 Bengint 300 Bengint 300                      |              |
|       | Printer 8                           | screen   | 1       | -              |                            |                               |                 |              | Customer Display Font St 20 (Header) 16 (Items) 20 (Tetal) Customer Display Size 200 height 320 width |              |
|       | Printer 9                           | screer   | 1       | -              |                            |                               |                 |              | MySQL HOME Path C:\Program Files (x86)\MySQL\MySQL\MySQL                                              |              |
|       | Printer 10                          | screer   | 1       | -              |                            |                               |                 |              | Backup Database Backup Restore Database Restore                                                       |              |
|       |                                     |          |         |                |                            |                               |                 |              | Reset Receipts Delete All                                                                             |              |
|       | Scale                               | Not d    | efined  | -              | Port                       | COM1                          |                 |              |                                                                                                    |              |
|       | Scanner                             | Not d    | efined  | -              |                            |                               |                 | 6            |                                                                                                    |              |
|       |                                     |          |         |                |                            |                               |                 | Save Restore |                                                                                                    | Save Restore |
| Ezy   | POSV34 - General<br>cmysqt/localhos | :3306 wi | ngscafe | ⊖ кор1 — ⊖ кор | ог 🔿 корз 🔿                | KOD4 O KOD5                   | 0 0             | <b>*</b>     | ExpPO5x31 - General 0 K001 0 K002 0 K003 0 K004 0 K005 0 0                                            | 2 A          |

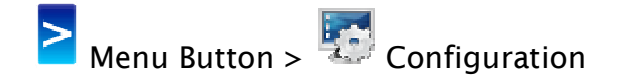

There are multiple pages of system configuration variables.

- The system can have upto 10 printers. Select the printers or change printers as above.
   Printer need to be installed via windows drives. Then allocated via product setup. Then redirect the virtual printer on product setup to an actual physical printer.
- 2. "Get Customer" will get the system to ask the user to select a customer, every time an order is sent to Kitchen.
- 3. "Automatic Table Ownership" will replace the employees name on the table by the next employee selects that table.
- 4. "Delete Line Status" will check the line status of an item and it the item has already "SENT"

to kitchen, the user has to "Cancel" the line item and then print the "Change Kitchen Items" to kitchen to remove the item from the list.

- 5. "Auto Logoff after sales" will logoff the system every time a sale is done. This will help to get users to login to the system to make a sale.
- 6. Database Backup is recommended every month to security. This backup can be saved on to a USB drive, name "12022014" means the backup was taken on 12<sup>th</sup> Feb 2014.

# **Special Notes**